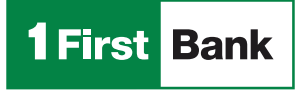

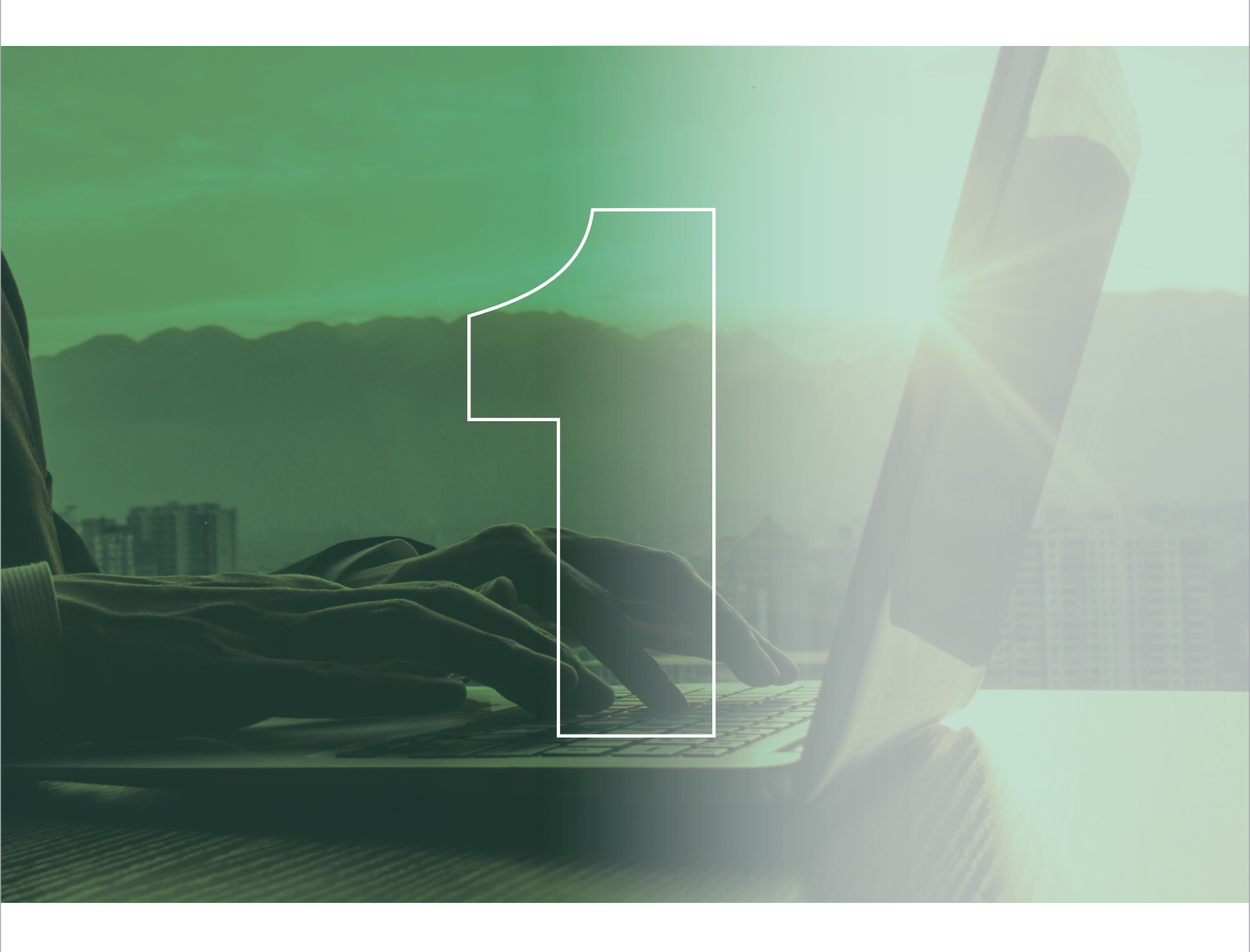

# **Business Digital Banking**

Small Business User Manual

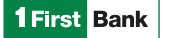

| BUSINESS DIGITAL BANKING INTRODUCTION | 1  |
|---------------------------------------|----|
| Benefits                              | 1  |
| REPORTS                               | 2  |
| Account Reports                       | 2  |
| Quicken & QuickBooks                  | 2  |
| eStatement                            | 3  |
| MONEY MOVEMENT                        | 4  |
| Submit an Internal Transfer           | 4  |
| Transfer History                      | 5  |
| Bill Payments                         | 6  |
| STOP PAYMENTS                         | 7  |
| Submit a Stop Payment                 | 7  |
| View Stop Payment history             | 8  |
| Cancel a Stop Payment                 | 8  |
| ADMINISTRATION                        | 9  |
| Comunications                         | 9  |
| Manage Alerts                         | 9  |
| Forms and Documents                   | 10 |
| CUSTOMER SERVICE INFORMATION          | 11 |
| First Commercial Service Center       | 11 |

# INTRODUCTION

INTRODUCTION

## BENEFITS

**1** First Bank

**Business Digital Banking** is our sophisticated, robust and secure commercial online platform which helps you monitor balances, transactions, accounts payables and receivables, so you can make effective business decisions.

# We Encourage Our Clients to Take Advantage of This New Experience.

#### WELCOME PAGE

| 1First Bank                                         | Welcome Reports Money Movement Account Services Administration |                             | Hi, Yenixsa   SignOff<br>Last Login: Apr 25, 2021, 10:53:58 AM ET |
|-----------------------------------------------------|----------------------------------------------------------------|-----------------------------|-------------------------------------------------------------------|
| Business Digital Banking                            |                                                                |                             | Approvals                                                         |
| Accounts Summary                                    |                                                                | Display Options () Balances | ۲                                                                 |
| Checking Savings Loan                               |                                                                |                             | Alerts and Messages                                               |
| Balances as of 04/26/2021                           |                                                                | Current Balance             | You have received no alerts or                                    |
| Cliente 1531 CK<br>484/TEC-221571473<br>1531        |                                                                | \$630.17                    | bank messages within the last<br>seven days.                      |
| Cliente 2874 CK<br>484/T8C-22157478<br>2874         |                                                                | \$22,055.58                 | View All                                                          |
| Prueba 2<br>ABA/TR-221571473<br>2000                |                                                                | \$443.23                    | Digital<br>Banking                                                |
| TEST ACT 1<br>ABA/TEC - 221571473<br>8676           |                                                                | \$206.09                    | Digital Banking                                                   |
| Test Cliente 0002 CK<br>484/T6C - 221571473<br>0002 |                                                                | \$3,127,885.34              | Smart Cash<br>Management                                          |
| Test Cliente float<br>ABA/TRC - 221571673<br>6076   |                                                                | \$39,517.27                 | Smart Cash                                                        |
|                                                     |                                                                |                             |                                                                   |
| Disclosure                                          |                                                                | 1                           | Got Questions? We can help +                                      |

#### Click here to see a video or manual that shows you how to access Business Digital Banking.

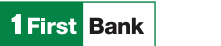

#### REPORTS

## **ACCOUNT REPORTS**

Commercial customers can search for and view activity for deposit accounts. Users can search for transactions by account number, date range, transaction type, amount (or amount range), and check serial number (or check range). The system will provide up to 12 months of account history. Searches must be conducted within a 3-month range.

#### TO SEARCH AN ACCOUNT ACTIVITY REPORT, CUSTOMERS MUST TAKE THE FOLLOWING STEPS:

| 1 Fir                         | rst Bank                                             | Welcome  | Reports          | Money Movement   | Account Services  | Administration |   |
|-------------------------------|------------------------------------------------------|----------|------------------|------------------|-------------------|----------------|---|
| Business Di                   | igital Banking                                       |          |                  |                  |                   |                |   |
| Acco                          | ounts                                                |          |                  |                  |                   |                |   |
| Searc                         | h Deposit Account Activity                           |          |                  |                  |                   |                |   |
| Up to 12                      | rmonths of data available                            |          |                  |                  |                   |                |   |
| Output To                     |                                                      |          |                  |                  |                   |                |   |
| CSV file                      |                                                      |          |                  |                  |                   |                | • |
| Account<br>Cliente 2          | 2874 CK - Checking - *2874 - Accessible \$272,055.58 |          |                  |                  |                   |                | Ŧ |
| Date                          | 5                                                    |          |                  |                  |                   |                |   |
| Spe                           | ecific Date                                          |          |                  |                  |                   |                |   |
| <ul> <li>Date</li> </ul>      | te Range                                             |          |                  |                  |                   |                |   |
| Prev<br>Prev                  | evious Business Day                                  |          |                  |                  |                   |                |   |
| Transacti                     | tion Types                                           |          |                  |                  |                   |                |   |
| V Debi                        | pits .                                               |          |                  |                  |                   |                |   |
| ✓ Cred                        | ans<br>ecks                                          |          |                  |                  |                   |                |   |
| Amount                        | t (Optional)                                         |          |                  |                  |                   |                |   |
| 🔿 Еха                         | act Amount                                           |          |                  |                  |                   |                |   |
| 🔿 Ran                         | nge                                                  |          |                  |                  |                   |                |   |
| Check S                       | Serial Number (Optional)                             |          |                  |                  |                   |                |   |
| 🔿 Еха                         | act Number                                           |          |                  |                  |                   |                |   |
| 🔿 Ran                         | nge                                                  |          |                  |                  |                   |                |   |
| Detail Op                     | ption                                                |          |                  |                  |                   |                |   |
| <ul> <li>Inclusion</li> </ul> | lude transaction detail                              |          |                  |                  |                   |                |   |
| Se                            | samb                                                 |          |                  |                  |                   |                |   |
|                               |                                                      |          |                  |                  |                   |                |   |
| 1                             | Click Reports > Accounts                             |          |                  |                  |                   |                |   |
| 2                             | Complete the following fields:                       |          |                  |                  |                   |                |   |
|                               | a. Output To: Screen, CSV file, PDF, QIF file        | , QuickB | ooks, or         | Quicken®         |                   |                |   |
|                               | b. Account: List of entitled accounts                | . Duoise |                  |                  |                   |                |   |
|                               | Note: Your available account history goes            | back 12  | ss Day<br>months | . The search rar | nae is limited to | o three months |   |
|                               | d. <b>Transaction Types:</b> Debits, Credits, Ched   | cks      |                  |                  |                   |                |   |

e. Amount (Optional): Exact Amount or Range. If a decimal point is not entered, the figure is interpreted as a dollar amount.

- f. Check Serial Number: Exact Number or Range
- g. Detail Option: Include transaction detail

3 Click Search Note: After generating the report, you can either print it or download it.

Member FDIC. Services available only for FirstBank commercial customers. Business Digital Banking services are subject to additional changes and contracted services. Certain terms and conditions may apply. Customers must have FirstBank accounts and be registered in the Smart Cash Management service.

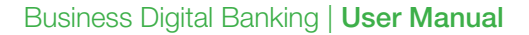

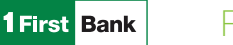

# REPORTS

#### eSTATEMENT

eStatement allows users to access 18 months of account statements free of charge. Additional charges may apply to older statement requests.

| 1 First | Bank .                                                                                                    |                                                                                                    |
|---------|----------------------------------------------------------------------------------------------------|----------------------------------------------------------------------------------------------------|
|         | Documents Help Back to Online Banking                                                                                                    |                                                                                                    |
|         | Welcome Yenixsa Rivera         Thanks for helping us take care of our environment and welcome to FirstBank's Online Statements. You may access your Statements by clicking on the link(s) below. Statements available for viewing will be listed in the Documents section.         Documents       Description         Statements (18)       DD00       50       Prueba 2         Statements (18)       DD00       6       TEST ACT 1 | Links :<br>• Review Terms & Conditions<br>• Activate to<br>• Statement<br>(Ratal Customers Only!)<br>• Storer Raden<br>Download Adobe Acrobat Reader |
|         | To download statements from the platform you must take the following steps:                                                                                                    |                                                                                                    |
| 1       | Click Reports > View Statement                                                                                                    |                                                                                                    |
| 2       | Under <b>documents</b> , select the statement link next to the account number you wish to view.                                                                                                    |                                                                                                    |

Member FDIC. Services available only for FirstBank commercial customers. Business Digital Banking services are subject to additional changes and contracted services. Certain terms and conditions may apply. Customers must have FirstBank accounts and be registered in the Smart Cash Management service.

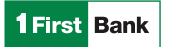

# MONEY MOVEMENT

Internal transfers allow users to transfer money electronically between accounts configured under the company profile. Users can easily transfer any amount up to their approved limit or balances.

Internal transfers are processed in real time until 5:00 PM on business days. Transfers submitted after this time will be effective the next business day.

Below you will find instructions on how to schedule and submit an internal transfer.

# SUBMIT AN INTERNAL TRANSFER

| 1 Fir                  | st Bank Welcome Reports Money Movement Account Services Administration                                                                                                    |
|------------------------|----------------------------------------------------------------------------------------------------|
| Business Di            | gital Banking                                                                                                    |
| Trans                  | fers                                                                                                    |
| Trans                  | fer History                                                                                                    |
| Sched                  | lule a Transfer                                                                                                    |
| From Ac<br>(Balance as | ccount  v (ef: 04/26/2021 07:52:12 PM (ET) Not a guarantee of available funds.)                                                                                                    |
| To Acco<br>(Balance as | ount<br>of: 04/26/2021 07:52:12 PM (5T) Not a guarantee of available funds.)                                                                                                    |
| Amount                 |                                                                                                    |
| Descript               | tion (Optional)                                                                                                    |
| How ofte               | en do you want to send?                                                                                                    |
| Today o                | nly •                                                                                                    |
| Co                     | Intinue                                                                                                    |
|                        | Once on the platform:                                                                                                    |
| 1                      | Click Money Movement > Transfer Money > Internal Transfer                                                                                                    |
| 2                      | Complete the following fields:                                                                                                    |
|                        | a. From Account: The account that will be debited                                                                                                    |
|                        | c. Amount: The amount of money to be transferred                                                                                                    |
|                        | <ul> <li>d. Description (Optional): A description of the transfer (up to 35 alphanumeric characters).</li> <li>e. <u>Frequency:</u></li> </ul>                                                                                                    |
|                        | Note: Take the following three steps into consideration when scheduling an internal transfer:                                                                                                    |
|                        | <ol> <li>If applicable, select/type the start date of the recurring transfer in the Next Send On or Send On field.</li> <li>For the Custom frequency, additional dates can be added by clicking the Add Additional Dates link.</li> <li>If applicable, select an End On option:</li> </ol> |
|                        | - Continue indefinitely   The transaction is sent for an indefinite period.                                                                                                    |
|                        | <ul> <li>Continue until this date   The transaction is sent until a date specified by you.</li> <li>Continue for set number of times   The transaction is sent for a set number of times. For example, if Weekly is the</li> </ul>                                                         |
|                        | Frequency and the number of occurrences is 4, the transaction is sent on the same day every week for four weeks.                                                                                                    |
| 3                      | Click Continue                                                                                                    |
| 4                      | Verify the information and click on one of the following options:<br>- Submit for approval   Approve the transaction later or allow other users in the company to approve it<br>- Approve   Approve the transaction now<br>- Transmit   Approve and send the transaction                   |

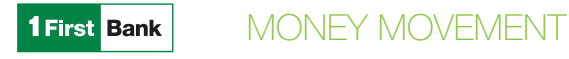

5

#### **TRANSFER HISTORY**

| 1 Firs                                         | t Bank Welcome Reports Money Movement Account Services Administration                                         |
|------------------------------------------------|----------------------------------------------------------------------------------------------------|
| Business Dig                                   | ital Banking                                                                                                  |
| Transfe<br>Transfe                             | rers<br>rr History                                                                                            |
| Up to 12 n<br>Account<br>All<br>Date<br>O Spec | ific Date<br>Range                                                                                            |
| From 03/27                                     | /2021                                                                                                    |
| To<br>04/26<br>Con                             | /2021                                                                                                    |
| 1                                              | Click Money Movement > Transfer Money > History                                                               |
| 2                                              | Complete the following fields:<br>- Account: List of entitled accounts<br>- Date: Specific Date or Date Range |
| 3                                              | Click Continue                                                                                                |

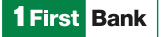

## **BILL PAYMENTS**

Bill payments allow users to make or schedule payments to over 4,000 companies in a quick and secure manner, which will help them keep electronic records of each payment.

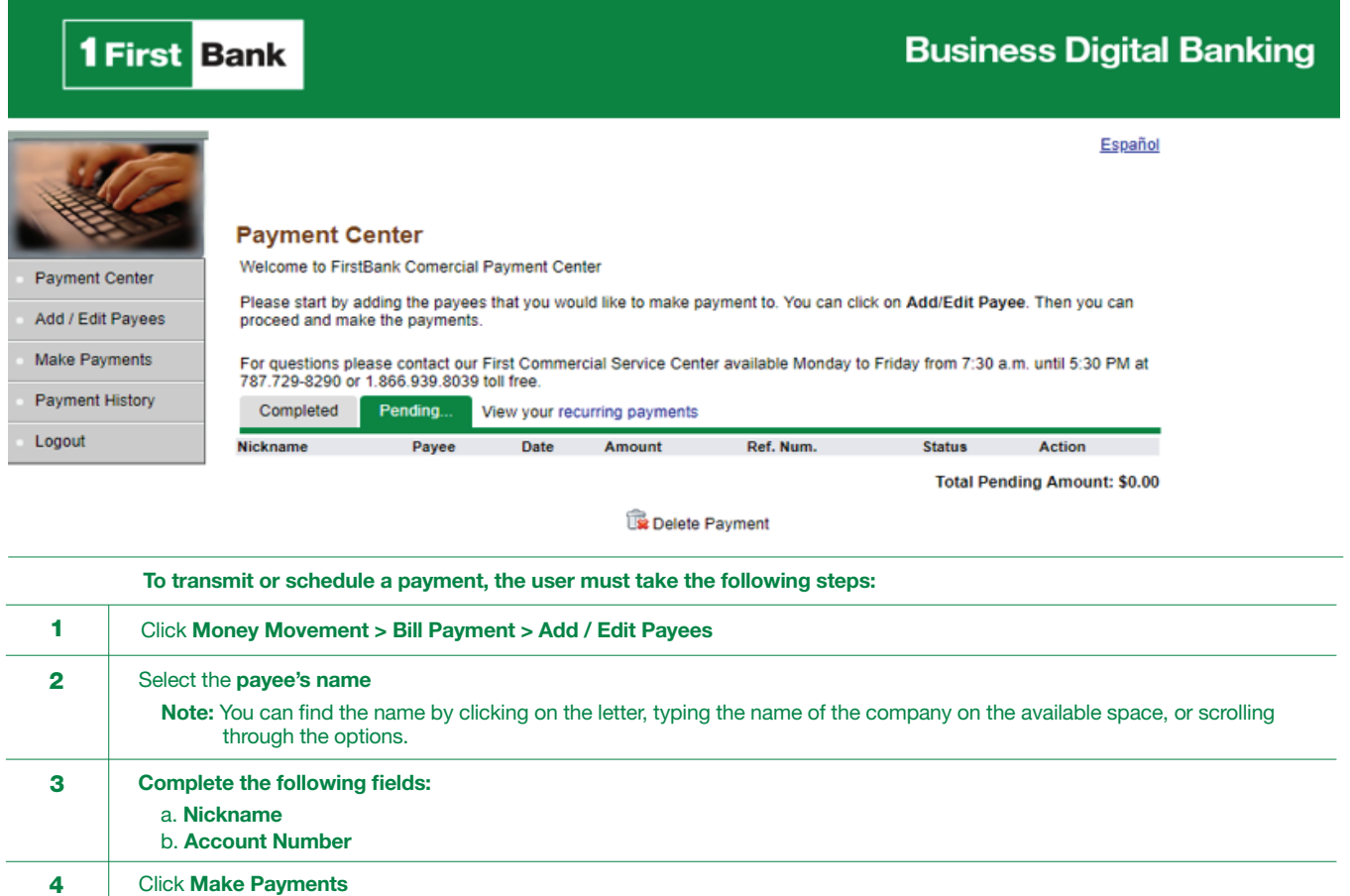

| 4 | c. Note: You can send multiple payments at a time. |
|---|----------------------------------------------------|
| 5 | Complete the following fields:                     |
|   | a. Select the payee                                |
|   | b. Select the account to be debited                |
|   | c. Select the frequency                            |
|   | d. Select the date of the payment                  |
|   | e. Input the dollar amount of the payment          |
|   | Note: You can send multiple payments at a time.    |
| 6 | Click Send Payment                                 |
| 7 | Verify the information and approve the payment     |

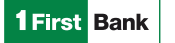

# **STOP PAYMENTS**

Stop payment services allow users to suspend checks that may be lost or stolen. Stop payments are processed in real time **until 5:00 PM** and will be kept in place for 6 months or until the authorized user cancels the stop payment.

| 1 First Bank                       | •                               | Welcome   | Reports | Money Movement | Account Services | Administration |   |
|------------------------------------|---------------------------------|-----------|---------|----------------|------------------|----------------|---|
| Business Digital Banking           |                                 |           |         |                |                  |                |   |
| Stop Payment                       |                                 |           |         |                |                  |                |   |
| Stop Check Payments                | Existing Stops                  |           |         |                |                  |                |   |
| Stop Check Payme                   | ent                             |           |         |                |                  |                |   |
| Account<br>CUENTA PREMIUN I - Chec | king - *0014                    |           |         |                |                  |                | - |
| Reason (Optional)                  |                                 |           |         |                |                  |                |   |
| <ul> <li>Single Check</li> </ul>   | - h } -                         |           |         |                |                  |                |   |
| Check Number<br>12345              |                                 |           |         |                |                  |                |   |
| Date on Check<br>02/03/2021        |                                 |           |         |                |                  |                | Ē |
| Payee (Optional)                   |                                 |           |         |                |                  |                |   |
| Amount (Optional)                  |                                 |           |         |                |                  |                |   |
| Range of Checks                    |                                 |           |         |                |                  |                |   |
| Continue                           |                                 |           |         |                |                  |                |   |
|                                    |                                 |           |         |                |                  |                |   |
| To cancel a                        | a check, you must take the foll | owing ste | eps:    |                |                  |                |   |

|   | to cancel a check, you must take the following steps.                                                                |
|---|----------------------------------------------------------------------------------------------------|
| 1 | Select Account Services > Stop Payment > Stop Check Payments                                                         |
| 2 | Select the account                                                                                                   |
| 3 | Complete the following fields:<br>a. Check Number<br>b. Date on Check<br>c. Payee (optional)<br>d. Amount (optional) |
| 4 | Click Continue                                                                                                    |
| 5 | Verify the information as needed and then click Submit Request                                                       |

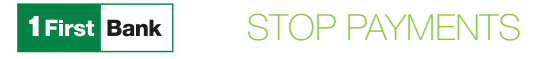

#### **VIEW STOP PAYMENT**

| 1 Fin              | rst Bank                                                                   | Welcome      | Reports    | Money Movement | Account Services | Administration |          |
|--------------------|----------------------------------------------------------------------------|--------------|------------|----------------|------------------|----------------|----------|
| Business D         | Digital Banking                                                            |              |            |                |                  |                |          |
| Stop               | Payment                                                                    |              |            |                |                  |                |          |
| Stop               | Check Payments Existing Stops                                              |              |            |                |                  |                |          |
| Sear               | ch Existing Stops                                                          |              |            |                |                  |                |          |
| A maxir            | mum of three months may be retrieved during a single search.               |              |            |                |                  |                |          |
| Output T<br>Screen | 70<br>1                                                                    |              |            |                |                  |                | -        |
| Account            | N                                                                          |              |            |                |                  |                | <b>.</b> |
| Search             | ı by                                                                       |              |            |                |                  |                |          |
| ⊖ s⊧               | pecific Date                                                               |              |            |                |                  |                |          |
| Da     From        | m (CT (2001                                                                |              |            |                |                  |                | -        |
| U3,<br>To          | /2//2021                                                                   |              |            |                |                  |                |          |
| 04,                | /26/2021                                                                   |              |            |                |                  |                |          |
| G                  | Generate Report                                                            |              |            |                |                  |                |          |
|                    | <b>T</b>                                                                   |              | 6-11       |                |                  |                |          |
|                    | To view existing stop payments, you mus                                    | t take the   | TOIIOWI    | ig steps:      |                  |                |          |
| 1                  | Click Account Services > Stop Payment >                                    | Existing     | Stop Pa    | yments         |                  |                |          |
| 2                  | Complete the following fields:                                             |              |            |                |                  |                |          |
|                    | Output to Screen, CSV, or PDF<br>Account Select one or more of the account | ints that ar | e entitler | to stop payme  | nt               |                |          |
|                    | Search by Specific Date or From/To, or C                                   | heck Num     | iber       |                |                  |                |          |
| 3                  | Click Generate Report                                                      |              |            |                |                  |                |          |
|                    | •                                                                          |              |            |                |                  |                |          |
|                    |                                                                            |              |            |                |                  |                |          |

#### **CANCEL A STOP PAYMENT**

|   | If you want to cancel an existing stop payment, you just need to:                     |
|---|---------------------------------------------------------------------------------------|
| 1 | Click on the ( $\bigotimes$ ) icon beside the stop payment request you want to cancel |
| 2 | Verify the information as needed, and click Yes, Cancel Stop Payment                  |
| 3 | Cancel Stop Payment Verification Page                                                 |

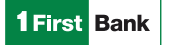

# ADMINISTRATION

The **Administration** section provides users with multiple options to help them manage their profile and access crucial information. Below you will find details of each function.

#### **COMMUNICATIONS**

The **Communications** section allows users to access **mail** and **alerts, download forms** and **documents, manage alerts,** and **contact** the Bank.

| 1 First             | Bank                                             | Welcome Reports Mor  | ney Movement Account Services A | dministration |       |           |                  |  |  |  |
|---------------------|--------------------------------------------------|----------------------|---------------------------------|---------------|-------|-----------|------------------|--|--|--|
| Business Digital Ba | Business Digital Banking                         |                      |                                 |               |       |           |                  |  |  |  |
| Communi             | cations                                          |                      |                                 |               |       |           |                  |  |  |  |
| Mail and Aler       | ts Sent Mail Forms and Documents                 | Manage Alerts Contac | ct Us                           |               |       |           |                  |  |  |  |
| Received N          | fail and Alerts                                  |                      |                                 |               |       |           |                  |  |  |  |
| Received messa      | ges will be automatically deleted after 90 days. |                      |                                 |               |       |           |                  |  |  |  |
|                     | Date                                             |                      |                                 | Status        | Туре  | Sent From | Subject          |  |  |  |
|                     | 03/10/2021 12:54:50 PM (ET)                      |                      |                                 | Unread        | Alert | Bank      | Password Changed |  |  |  |
|                     | 03/10/2021 12:50:01 PM (ET)                      |                      |                                 | Unread        | Alert | Bank      | Password Changed |  |  |  |
|                     | 03/04/2021 01:51:11 PM (ET)                      |                      |                                 | Unread        | Alert | Bank      | Password Changed |  |  |  |
|                     | 03/01/2021 01:39:10 PM (ET)                      |                      |                                 | Unread        | Alert | Bank      | Password Changed |  |  |  |
|                     | 03/01/2021 01:32:19 PM (ET)                      |                      |                                 | Unread        | Alert | Bank      | Password Changed |  |  |  |
|                     | 02/26/2021 04:02:37 PM (ET)                      |                      |                                 | Unread        | Alert | Bank      | Password Changed |  |  |  |
|                     | 02/04/2021 03:44:28 PM (ET)                      |                      |                                 | Unread        | Alert | Bank      | Password Changed |  |  |  |
|                     |                                                  |                      |                                 |               |       |           |                  |  |  |  |

Delete

#### **MANAGE ALERTS**

Alerts are messages that inform company users that a specific event has taken place. Below you will find the steps to set up the Alerts function:

| 1 | Click Administration > Communications > Manage Alerts                                                                                                    |
|---|----------------------------------------------------------------------------------------------------|
| 2 | Click on the <u>Alert type</u> you wish to activate                                                                                                    |
| 3 | Click on the <b>Edit</b> ( 🖄 ) or <b>Add</b> icon () beside the alert subscription you want to add. The table row expands, showing the alert description and delivery options. |
| 4 | Click Add or Save as required                                                                                                    |

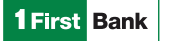

# FORMS AND DOCUMENTS

The Bank makes important documents available to users that they can download through **Forms and Documents** and use as a reference.

Below you will find the steps to access this information:

| 1First Bank Welcome Reports Money Movement Account Services Administration |                                                                          |                                                                                             |  |  |  |
|----------------------------------------------------------------------------|--------------------------------------------------------------------------|---------------------------------------------------------------------------------------------|--|--|--|
| Business Digital Banking                                                   |                                                                          |                                                                                             |  |  |  |
| Communications                                                             |                                                                          |                                                                                             |  |  |  |
| Mail and Alerts Sent Mail Forms and Documents Manage Alerts Contact Us     |                                                                          |                                                                                             |  |  |  |
| Download                                                                   | Download Documents                                                       |                                                                                             |  |  |  |
|                                                                            | Document Name                                                            | Description                                                                                 |  |  |  |
|                                                                            | 2021 CTB Terms and Conditions                                            | Updated Commercial Transaction Banking Terms and Conditions                                 |  |  |  |
|                                                                            | ACH Annual Letter 2020                                                   | The purpose is to provide a brief summary of ACH facts and ACH Originator Responsibilities  |  |  |  |
|                                                                            | ACH Noc Codes                                                            | ACH Noc Codes                                                                               |  |  |  |
|                                                                            | ACH Reporting                                                            | ACH Reporting Module                                                                        |  |  |  |
|                                                                            | ACH Return Codes Definitions                                             | Explained Codes for ACH Returns                                                             |  |  |  |
|                                                                            | Acuerdo deposito Directo                                                 | Acuerdo deposito Directo                                                                    |  |  |  |
|                                                                            | Autorizacion pago de factura                                             | Autorizacion para pago de factura                                                           |  |  |  |
|                                                                            | Bill Payment Authorization                                               | Bill Payment Authorization                                                                  |  |  |  |
|                                                                            | Country Codes for International Wire                                     | Country Codes for International Wires SCMS                                                  |  |  |  |
|                                                                            | Direct Deposit Agreement                                                 | Direct Deposit Agreement                                                                    |  |  |  |
|                                                                            | Fraud Preventation                                                       | This document contains guidelines to prevent fraud                                          |  |  |  |
|                                                                            | Holidays 2021                                                            | Holidays 2021                                                                               |  |  |  |
|                                                                            | IVU Transaction                                                          | Transactions subject to IVU                                                                 |  |  |  |
|                                                                            | MT Template Form 2019                                                    | Money Tranfer Template form It needs to be signed by authorized signer from the Corporation |  |  |  |
|                                                                            | New CTB Terms & Conditions                                               | New Commercial Transaction Banking Terms and Conditions 2020                                |  |  |  |
|                                                                            | Politica De Privacidad                                                   | Politica De Privacidad                                                                      |  |  |  |
|                                                                            | Private Policy Procedures                                                | Procedure Private Policy                                                                    |  |  |  |
|                                                                            | Security Tips                                                            | Information Security for Commercial Clients Login Credentials                               |  |  |  |
|                                                                            | User Update Form Please use this form to update user contact information |                                                                                             |  |  |  |
| Download                                                                   |                                                                          |                                                                                             |  |  |  |

| 1 | Click Administration > Communications > Form and Documents |
|---|------------------------------------------------------------|
| 2 | Select the document you wish to download                   |
| 3 | Click Download                                             |

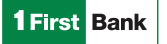

# **CUSTOMER SERVICE INFORMATION**

Since 2017, FirstBank has a customer service center for commercial clients focused on providing a fast and adequate problem resolution response that ensures the best customer experience.

Through First Commercial Service Center you can:

| 1 | Request information on Smart Cash Management Solutions |
|---|--------------------------------------------------------|
| 2 | Receive on-call support                                |
| 3 | Receive guidance throughout each process               |
| 4 | Request platform maintenance or make a special request |

#### FIRST COMMERCIAL SERVICE CENTER

Business Hours: Monday to Friday, from 7:30 AM to 5:30 PM

Phone number: 787-729-8290 option 2

Toll-free: 1-866-939-8039

#### Email: firstcommercialservicecenter@firstbankpr.com

You may also contact us directly from our Business Digital Banking Platform:

| First Bank                                                         | Welcome Reports Money Movement Account Services Administration |                                                                                                    | Hi, Vanessa   Sign<br>Last Login: Apr 26, 2021, 9:01:09 A                                                                                                    |
|--------------------------------------------------------------------|----------------------------------------------------------------|----------------------------------------------------------------------------------------------------|----------------------------------------------------------------------------------------------------|
| Digital Banking                                                    |                                                                |                                                                                                    | ⊘ Approvals ① Exception                                                                                                    |
| counts Summary<br>Checking Savings Loan                            |                                                                | Display Options       Display Options        Display Options        Display Options | Alerts and Messages                                                                                                    |
| Balances as of 04/26/2021<br>CUENTA PREMIUN I<br>ABA/TRC-221571473 |                                                                | Current Balance<br>\$11,797,396.48                                                                                                    | You have received no alerts of<br>bank messages within the late                                                                                                    |
| 014<br>CUENTA PREMIUN II<br>AMTRG-221571472<br>297                 |                                                                | \$20,141.00                                                                                                    | View All                                                                                                    |
| CUENTA PREMIUN III<br>NAATRO - 221871473<br>1889                   |                                                                | \$683,775.19                                                                                                    | Saved Reports                                                                                                    |
| CUENTA PREMIUN IV<br>IGA/TRC - 221571473<br>1811                   |                                                                | \$7,891.04                                                                                                    | 3.11.2021.2<br>Hov                                                                                                    |
| eption Decisions<br>Check ACH Positive Pay                         |                                                                | All decisions  My decisions                                                                                                    | Digital Banking                                                                                                    |
|                                                                    | There are no exceptions waiting for approval                   |                                                                                                    | Smart Cash<br>Management                                                                                                    |
|                                                                    | There are no exceptions waiting for approval                   |                                                                                                    | Smart Cash<br>Grant Cash<br>Grant Cash<br>Sonart Cash                                                                                                    |
|                                                                    | There are no exceptions waiting for approval                   |                                                                                                    | Start Can<br>Grant Can<br>Grant Can<br>Grant Can<br>All Adversions? We can help<br>the start Can<br>Adversions? We can help<br>the start Can<br>Adversion Can<br>Adversion Can<br>Adversio |

| 1 | Click under the pop-up "Got Questions? We can help" on the bottom right-hand corner of the screen |
|---|---------------------------------------------------------------------------------------------------|
| 2 | Select the number to call us directly                                                             |
| 3 | Select the email address to write us directly                                                     |